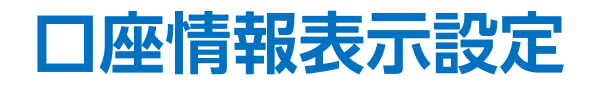

#### 【口座情報表示設定】画面では、証拠金状況バーの項目やレイアウトの変更、 証拠金状況バーにカーソルを合わせたときにポップアップ表示されるレイアウトの変更をすることができます。

| 🖗 LION FX C2                                                                                                    |                                                                                                    |                                                                                                    |                                                                                                    |                                                                       | - 🗆 X                                                     | ]        |
|----------------------------------------------------------------------------------------------------|----------------------------------------------------------------------------------------------------|----------------------------------------------------------------------------------------------------|----------------------------------------------------------------------------------------------------|-----------------------------------------------------------------------|-----------------------------------------------------------|----------|
| E LIONFX                                                                                                    | 前回ログイン日                                                                                                    | 時:2023/11/22 20:00:24                                                                                            | ۱– <del>۴୯</del>                                                                                                    | /サービス情報 操作マニュアル Q&A                                                   | 設定 お知らせ ログアウト                                             |          |
| <sup>預託証拠金</sup><br>8,204,235                                                                                                    | 有効証拠金<br>8,227,505                                                                                               | 必要証拠金<br>62,000                                                                                                  | 発注証拠金<br><b>0</b>                                                                                                    | 評価損益<br>23,270                                                        | <sup>有効比率</sup><br>13,270.16%                             | 証拠金状況バー  |
| <ul> <li>発注可能額 8,165,505</li> <li>出金可能額 8,142,235</li> <li>出金依頼額 (</li> </ul>                                                                                                    | 5 ポジション頃益<br>5 未実現スワップ<br>0                                                                                      | 30,470 アラート基準額<br>-7,200 ロスカット基準額<br>レバレクシ                                                                       | 124,000<br>62,000<br>0.22 評価規芸(非ロン<br>フロップ目的の計                                                                                                    | 2) 23,270 新規約3                                                        | 2数量合計(Lot) <b>1</b>                                       | キップマップキー |
| 全該福定主決赛 指定なし<br>時期指定主決赛 指定なし<br>149.32 <sup>2</sup> 149.32<br>Lot歌 1Lot ● <sup>11</sup><br>■ ■ AUD/JPY<br>BID A AVD/JPY<br>BID A ASKA<br>97.844 97.82<br>Lot歌 1Lot ● <sup>11</sup><br>ポジ>32〜見 主 | 24 162.01 / ~<br>100.5 ■ ■ ● CHF/JPY<br>49 168.824 ~<br>168.824 ~<br>100.5 ■ ■ ○ ○ ○ ○ ○ ○ ○ ○ ○ ○ ○ ○ ○ ○ ○ ○ ○ | 162. 01 2 186.<br>1Lot 2 1.000 Lo<br>× 1.6 ≡ 1.1 0<br>SK BID<br>168. 840 109.<br>1Lot 2 1.000 Lo<br>Lot<br>±x→=# | 34 <sup>4</sup> 186.54 <sup>3</sup> Image: state state stat |                                                                       | 日本部<br>日本部<br>日本部<br>日本部<br>日本部<br>日本部<br>日本部<br>日本部      | ホッノアック衣小 |
| 全決済     決済注文       番号     売買       ▼記● GBP/JPY       2329700000346623                                                                                                    | 全て<br>約定Lot数 現Lot数 約定的<br>10Lot 10Lot 18                                                                         | 浜柏 評価レート pip現益<br>33.297 186.344 3,                                                                              | ×<br>ポシション損益 未実現スワップ 詳<br>30,470 -7,200                                                                                                    |                                                                       | 97.250                                                    |          |
|                                                                                                    | ト > 本日の恩歴                                                                                                    | v                                                                                                    |                                                                                                    | ◆:2023/11/22 07:30:00 始値:97:230 8<br>書新:2023/11/23 15:00:00 始値:97:785 | 電達 97.289 安僅:97.147 將僅:(<br>電値 97.858 安僅:97.768 詳値:97.809 |          |

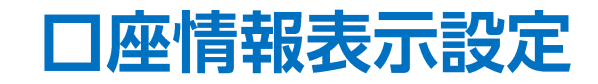

#### ■口座情報表示設定の表示方法①

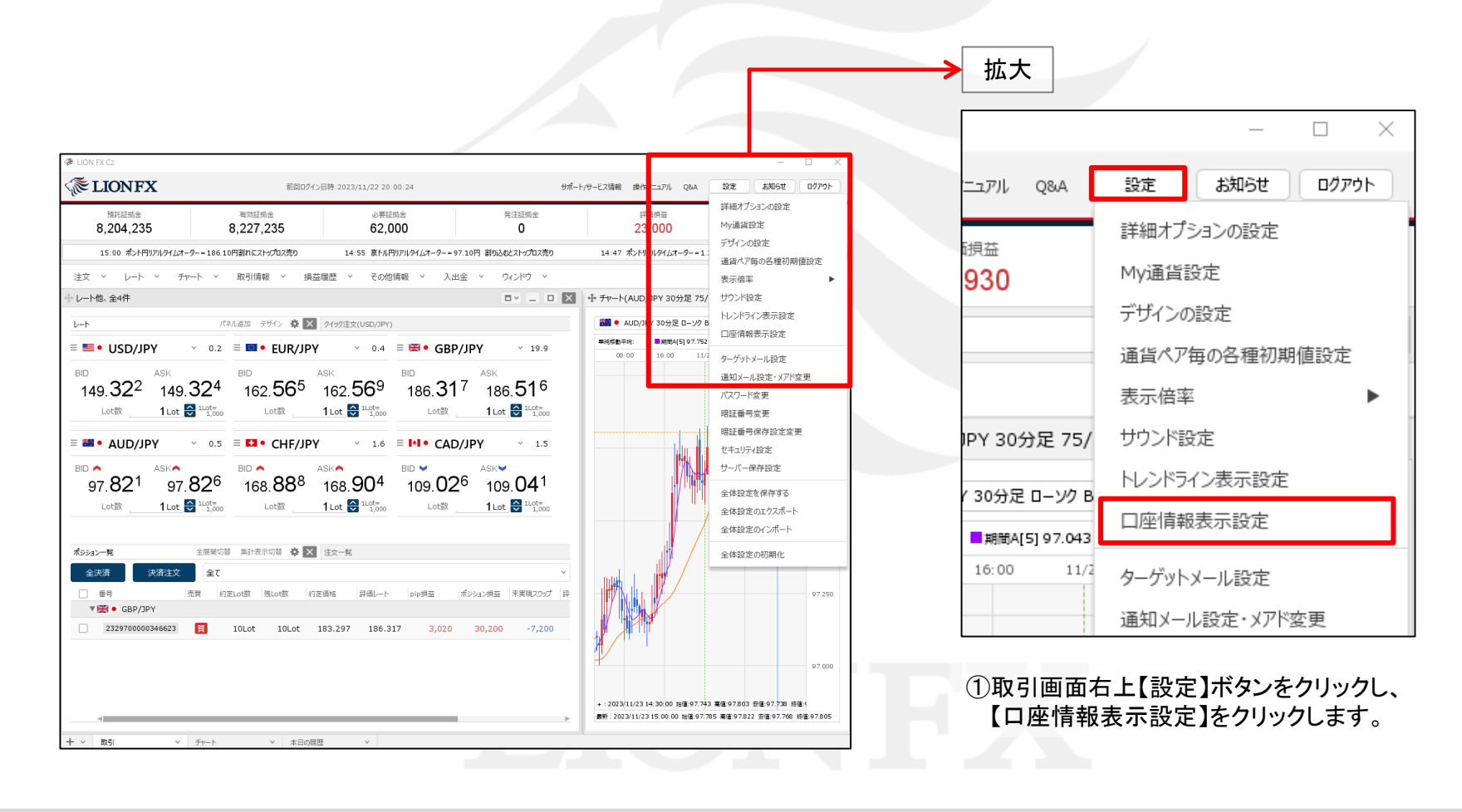

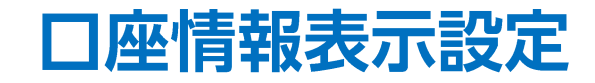

### ■口座情報表示設定の表示方法②

| 口座情報表示設定                                                |                                      | ×  |
|---------------------------------------------------------|--------------------------------------|----|
| 取引画面固定表示設定                                              | 取引画面ポップアップ表示設定                       |    |
| 表示しない項目                                                 | 表示する項目                               |    |
| 出金依頼額<br>評価損益(非ロック)                                     | 預託証拠金<br>有効証拠金                       |    |
| 評価損益(ロック)<br>発注可能額                                      | 必要証拠金<br>発注証拠金                       |    |
|                                                         | 全で追加→ 評価損益                           |    |
| ホシンヨン頃益<br>未実現スワップ<br>未実現スワップ損益(非ロック)<br>未実現スワップ損益(ロック) | 0件追加→ <b>有</b> 郊比举<br>←全て削除<br>←0件削除 |    |
| アラート基準額 ロスカット基準額 レバロッジ                                  |                                      |    |
| 新規約定数量合計(Lot)<br>決済約定数量合計(Lot)                          |                                      |    |
| pip損益合計<br>スワップ損益合計<br>吉宮根六合計                           | ↑±^ ↓™^                              |    |
|                                                         | ↑最上部へしし、最下部へし                        |    |
| 既定値に戻す                                                  | 決定 キャンセ                              | ıL |

②【口座情報表示設定】画面が表示されました。

Þ.

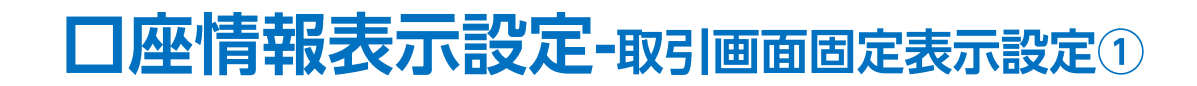

#### ■口座情報表示設定の概要

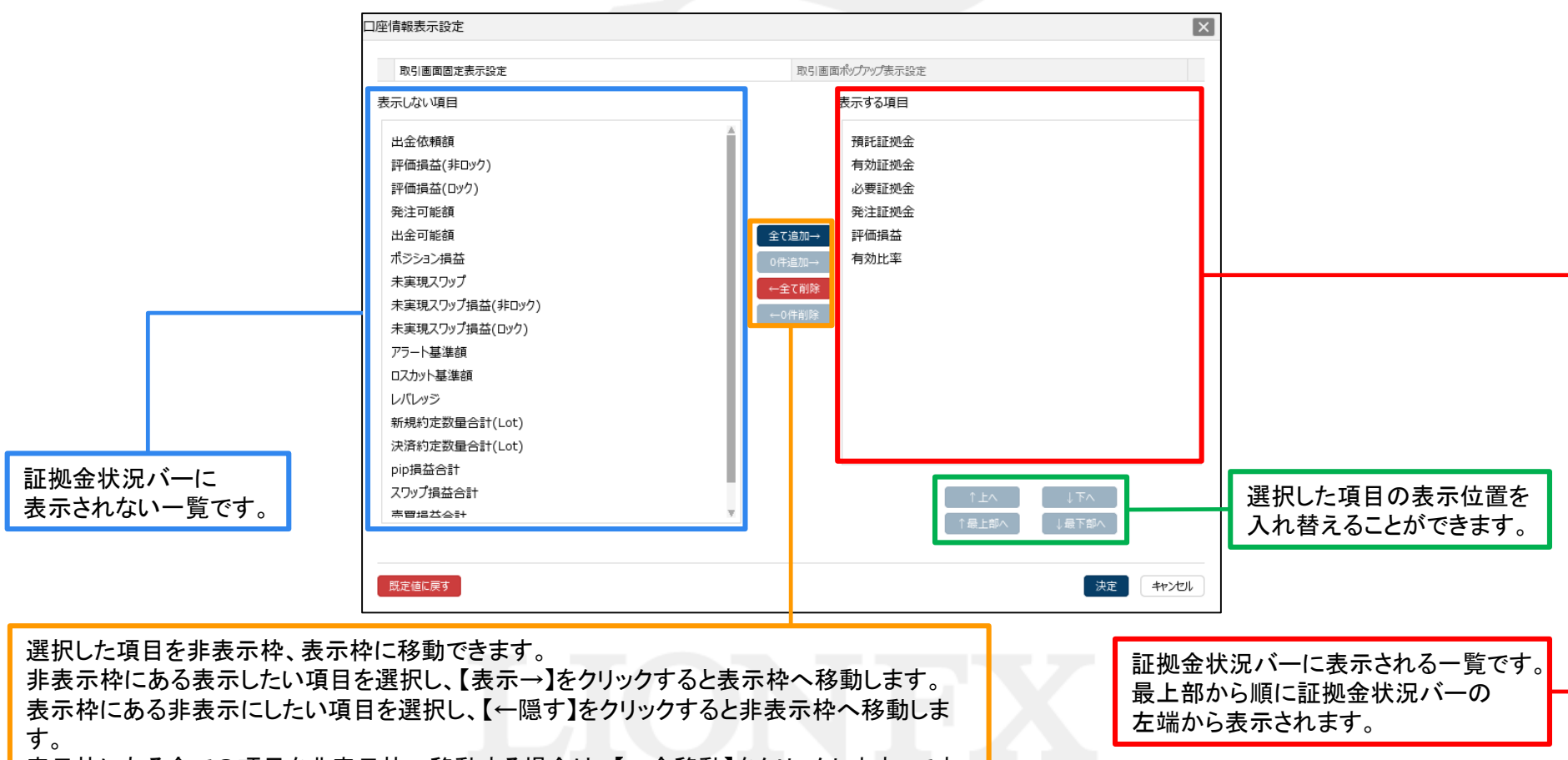

表示枠にある全ての項目を非表示枠へ移動する場合は、【←全移動】をクリックします。です。

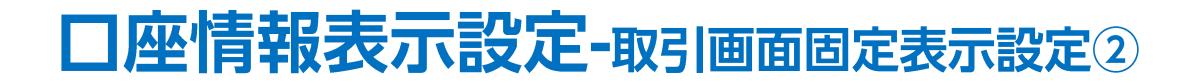

### ■設定の適用方法①

| 口座情報表示設定                                                                                                    |                                                                                                    | ×     |
|----------------------------------------------------------------------------------------------------|----------------------------------------------------------------------------------------------------|-------|
| 取引画面固定表示設定                                                                                                    | 取引画面ポップアップ表示設定                                                                                                    |       |
| 表示しない項目                                                                                                    | 表示する項目                                                                                                    |       |
| 預託証拠金<br>出金依頼館<br>評価損益(非ロック)<br>評価損益(ロック)<br>出金可能額<br>ポジション損益<br>未実現スワップ損益(非ロック)<br>未実現スワップ損益(ロック)<br>アラート基準額<br>ロスカット基準額<br>新規約定数量合計(Lot)<br>決済約定数量合計(Lot)<br>pip損益合計<br>元ワップ損益合計 | 年で1週加→<br>全て1週加→<br>中全て削除<br>中-全て削除<br>中-○件削除<br>中・○件削除<br>中・○件削除<br>中・○件削除<br>中・○件削除<br>中・○件削除<br>中・○件削除<br>中・○件削除<br>中・□ 中<br>小田田田田田田田田田田田田田田田田田田田田田田田田田田田田田田田田田田田田 |       |
| 既定値に戻す                                                                                                    | 決定                                                                                                    | キャンセル |

①各項目の設定を変更後、【決定】ボタンをクリックします。

### **口座情報表示設定-**取引画面固定表示設定③

#### ■設定の適用方法②

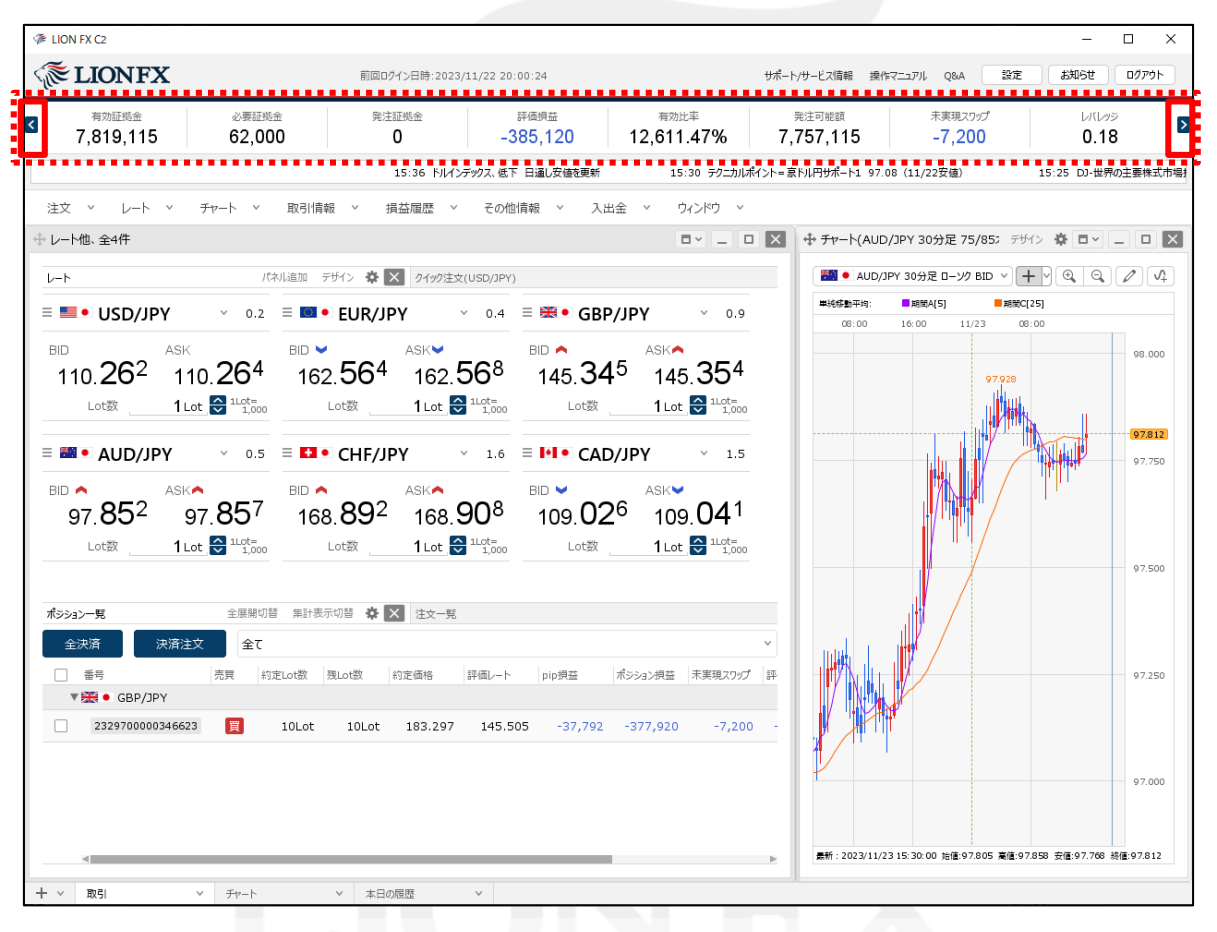

#### ②設定が反映されました。

表示項目が多い場合は、画面端の 💶 ボタンで表示項目をずらして表示できます。

# **口座情報表示設定-**取引画面ポップアップ表示設定①

証拠金状況バーにカーソルを合わせたときにポップアップ表示されるレイアウトの変更をすることができます。 ■**口座情報表示設定の概要①** 

| 取引画面固定表示設定               | 取引画面ポップアップ表示設定 |
|--------------------------|----------------|
| 示しない項目                   | 表示する項目         |
| 出金依頼額                    | ▲ 預託証拠金        |
| 平価損益(非ロック)               | 有効証拠金          |
| 評価損益(ロック)                | 必要証拠金          |
| 発注可能額                    | 発注証拠金          |
| 出金可能額                    | 全て追加→ 評価損益     |
| ポジション損益                  | 0件追加→ 有効比率     |
| 未実現スワップ                  |                |
| 未実現スワップ損益(非ロック)          |                |
| 未実現スワップ損益(ロック)           |                |
| アラート基準額                  |                |
| コスカット基準額                 |                |
| ノバレッジ                    |                |
| 所規約定数量合計(Lot)            |                |
| 夬済約定数量合計(Lot)            |                |
| bip損益合計                  |                |
| スワップ損益合計                 |                |
| 「「「「」」「「」」「「」」「」」「「」」「」」 |                |
|                          |                |
|                          |                |

①【取引画面ポップアップ表示設定】をクリックします。

# **口座情報表示設定-**取引画面ポップアップ表示設定②

#### ■口座情報表示設定の概要②

|                  | 取引画面固定表示設定               |                |               |                                       |                                         |                       |
|------------------|--------------------------|----------------|---------------|---------------------------------------|-----------------------------------------|-----------------------|
|                  | =====                    |                | 取引画面ボ         | リプアップ表示設定                             |                                         |                       |
|                  | <sub>衣不坦曰</sub><br>発注可能額 | ポジション損益        | アラート基準額       | ZZE KEWZ & KOVZ                       | CTE KENYI & KENYI                       |                       |
|                  | 出金可能額                    | 未実現スワップ        | ロスカット基準額      | בכובו איז מו שאי<br>בכובוי איז מו שאי | בכבוג איז מין מאיז<br>בכבוג איז איז איז |                       |
|                  | 出金依頼額                    | ここにドラッグ &ドロップ  | レバレッジ         | בכבר איז ארסיל                        | בכברדאיל & הסיל                         |                       |
|                  | ここにドラッグ &ドロップ            | ここにドラッグ & ドロップ | ここにドラッグ &ドロップ | ここにドラッグ & ドロップ                        |                                         | ホッノアッノ画面に<br>表示される一覧で |
| -                | 非表示項目                    |                | <b>++</b>     |                                       | ノ                                       |                       |
|                  | 預託証拠金                    | 有効証拠金          | 必要証拠金         | 発注証拠分                                 | 有効比率                                    |                       |
|                  | 評価損益                     | 評価損益(非ロック)     | 評価損益(ロック)     | 未実現スワップ賞益(非ロック)                       | 未実現スワップ損益(ロック)                          |                       |
|                  | 新規約定数量合計(Lot)            | 決済約定数量合計(Lot)  | pip損益合計       | スワップ損益合計                              | 売買損益合計                                  |                       |
| ップ画面に<br>ない一覧です。 | 決済損益合計                   |                |               |                                       |                                         |                       |

②【取引画面ポップアップ表示設定】画面が表示されます。 移動方法は×ボタンで移動やドラッグして移動、 またはダブルクリックでも移動することができます。

## **口座情報表示設定-**取引画面ポップアップ表示設定③

■設定の適用方法①

| 発注可能額                             | ポジション損益        | アラート基準額          | ここにドラッグ & ドロップ | ここにドラッグ & ドロップ                |
|-----------------------------------|----------------|------------------|----------------|-------------------------------|
| 出金可能額                             | 未実現スワップ        | ロスカット基準額         | ここにドラッグ & ドロップ | בכוב הקשל 1000<br>לניסאל 1000 |
| 出金依頼額                             | ここにドラッグ & ドロップ | レバレッシ            | 評価損益(非ロック)     | 新規約定数量合計(Lotj                 |
| בכוב וישאל 10 איל 2000 בכוב וישאל | בכבר האל ארטאל | בכוב 459% & 450% | スワップ損益合計       | 売買損益合計                        |
| 項目                                |                | <b>+</b> +       |                |                               |
| 預託証拠金                             | 有効証拠金          | 必要証拠金            | 発注証拠金          | 有効比率                          |
| 評価損益                              | 評価損益(ロック)      | 未実現スワップ損益(非ロック)  | 未実現スワップ損益(ロック) | 決済約定数量合計(Lot)                 |
| nin坦米本計                           | 油溶塩共合計         |                  |                |                               |

①各項目の設定を変更後、【決定】ボタンをクリックします。

# 口座情報表示設定-取引画面ポップアップ表示設定④

#### ■設定の適用方法②

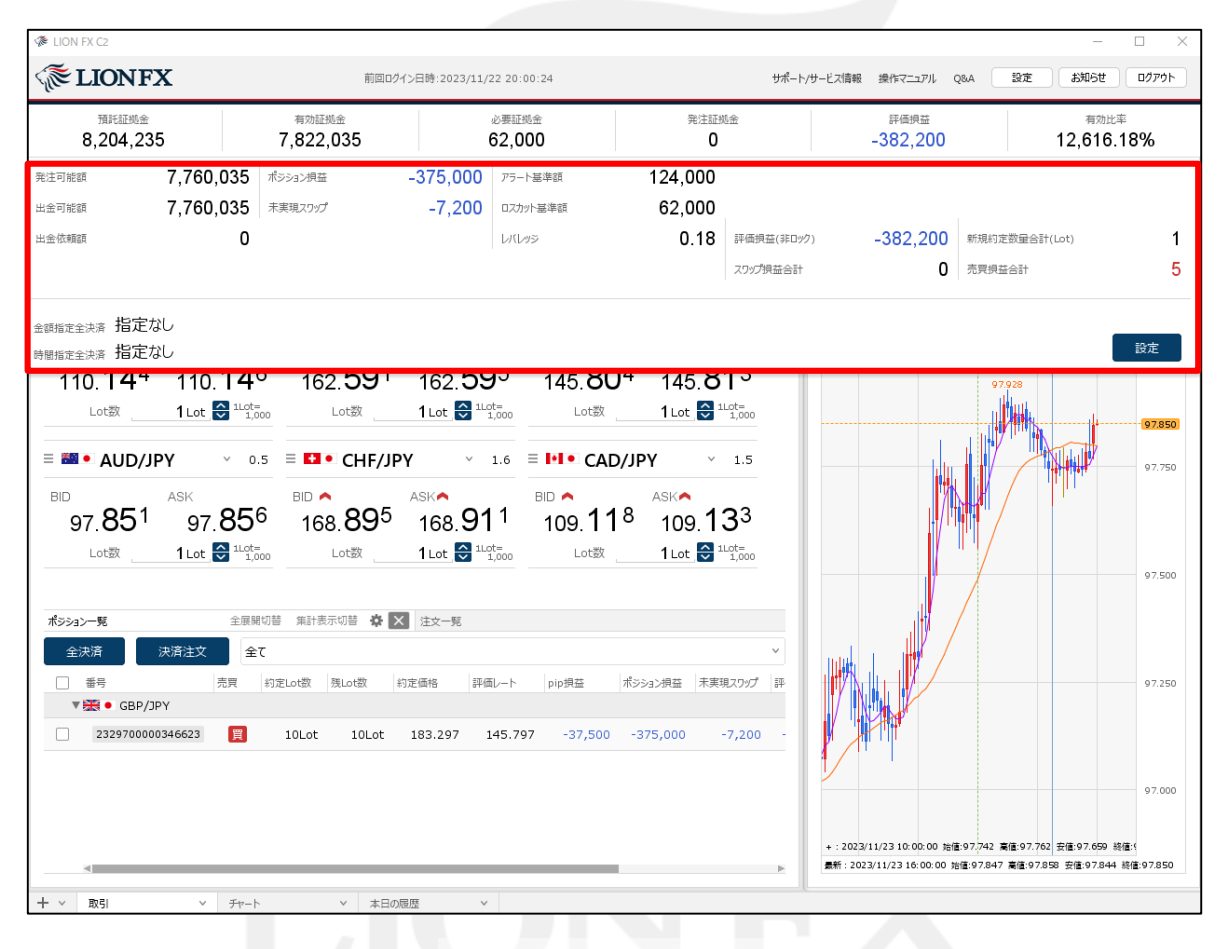

②設定が反映されました。

# 困った時は…

当社に対するご意見・ご質問・ご要望などがございましたら、下記の連絡先にて、お気軽にご連絡ください。

### ▶電話でのお問い合わせ

0120-63-0727(フリーダイヤル)

06-6534-0708

(お客様からのご意見、ご要望にお応えできるように、お電話を録音させていただくことがあります。)

### ▶FAXでのお問い合わせ

0120-34-0709(フリーダイヤル) 06-6534-0709

### ▶E-mailでのお問い合わせ

E-mail: info@hirose-fx.co.jp

### ▶お問い合わせフォームでのお問い合わせ https://hirose-fx.co.jp/form/contact/